## CONNECTING A TELEPHONE USING THE TOUCH SCREEN

XK/XF

Switch on your mobile phone's Bluetooth® connection using the phone's menu. Make sure that your mobile phone is in Bluetooth® discoverable mode, sometimes referred to as find me mode (see your phone's operating instructions for more information).

Switch the ignition system on; ensure that the touch screen is active.

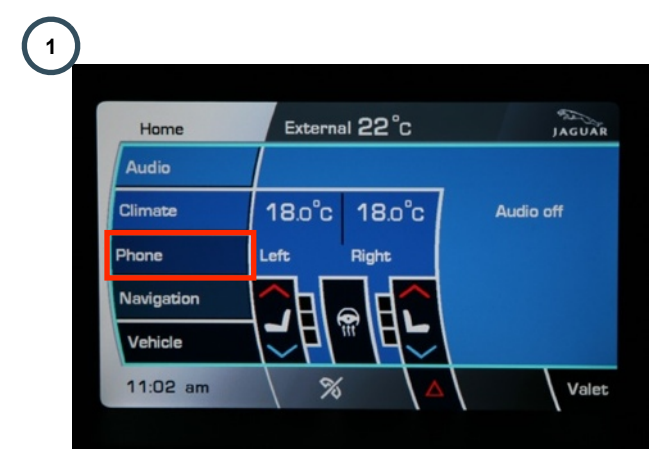

From the **Home** menu select **Phone**. (**Comms** is shown if JaguarVoice is fitted).

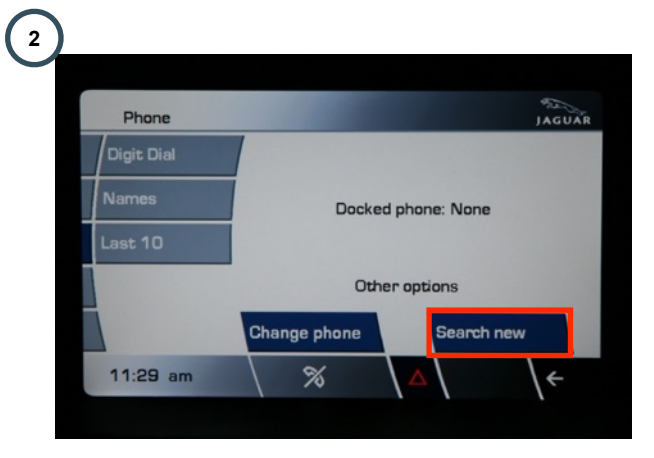

From the Phone menu select Search new.

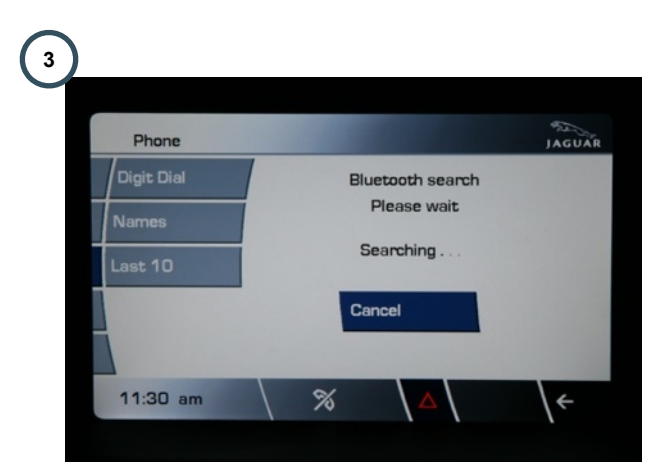

The vehicle is now searching for a phone.

The following screen shows an example of a system with one previously paired phone & one new.

| Phone        |               |             | JAGUAI |
|--------------|---------------|-------------|--------|
| BlackBerry 8 | Paired        | Dock        | Delete |
| Vaughan?s iP | Not<br>Paired | Pair & dock | Delete |
|              |               |             |        |
|              |               |             |        |
|              |               |             |        |
|              |               |             |        |

Select your phone by pressing Pair & dock.

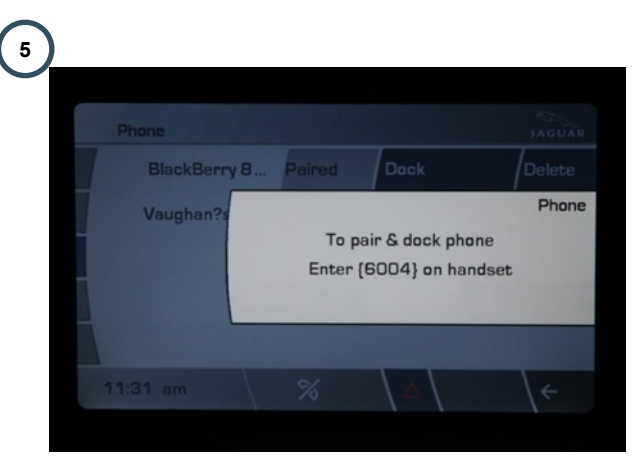

Enter 4-digit code shown on Touch screen into phone handset.

Once entered follow any other phone handset instructions which may appear asking for confirmation that you wish to connect to the vehicle.

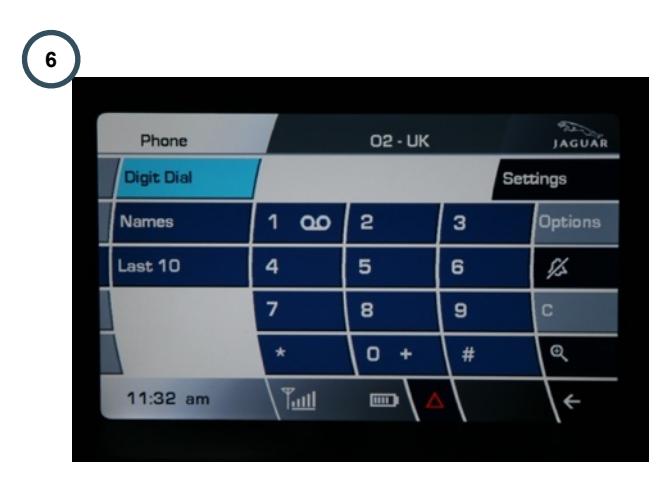

Phone book screen will now be displayed.

To return Home menu, press Home button situated below the Touch-screen.

**Note**: Due to the time a Bluetooth® search can take, it is advised that the 'timeout to home screen' feature is switched off before attempting to search for Bluetooth® device.

Care Point: Always check Handset compatibility on www.jaguar.com , Owner Support | Bluetooth  $\ensuremath{\mathbb{R}}$ 

.